| Nr | Gesproken tekst                                                                                                    |
|----|----------------------------------------------------------------------------------------------------|
| 1  | Wat moet u doen om documentbeheer te gebruiken vanaf eender welk toestel dat Office applicaties heeft?                                                                                           |
| 2  | U moet in de Matter applicatie eenmalig in de rubriek Documentbeheer onder Clidoc downloads de add in en settings downloaden.                                                                    |
| 3  | Voer de gedownloade add in uit en open Word. In Word ziet u dan een extra tab<br>bovenaan: "Cicero CLIDoc". Dezelfde add in wordt automatisch ook in Excel en<br>Outlook geïnstalleerd.          |
| 4  | Klik op deze tab en klik bovenaan de pagina Settings aan.                                                                                                    |
| 5  | In het configuratieschermpje klikt u de selectieknop aan en gaat u naar de plaats waar u CLIdoc settings hebt opgeslagen om het te openen en opslaan.                                            |
| 6  | Als u de Settings ook in Excel en Outlook wil gebruiken moet u hetzelfde doen voor beide programma's.                                                                                            |
| 7  | Verder kan de key user in de Admin applicatie module Users de default templates per gebruiker bepalen.                                                                                           |
| 8  | In dezelfde Admin applicatie kan de key user onder configuratie de sjablonen van het kantoor instellen.                                                                                          |
| 9  | Deze bevat naast een aantal modelbrieven van Cicero een folder Typebrief van het kantoor. U kunt hier uw eigen boomstructuur van typebrieven samenstellen.                                       |
| 10 | U voegt nieuwe folders toe en binnen de folders kunt u documenten toevoegen. Key<br>users kunnen via de help of tijdens een training aanleren om typeteksten met<br>samenvoegcodes aan te maken. |